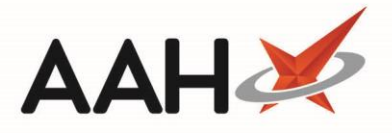

## **Performing an RTEC Check Manually**

The following process requires that the *Real Time Exemption Check Enabled* application setting is set to *True.* This can be found within the *ETP* category of Edit Application Settings.

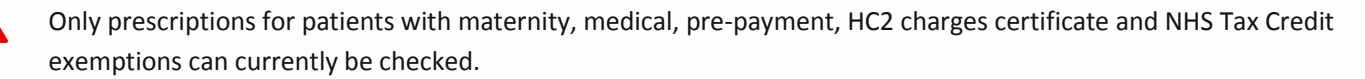

- Real Time Exemption Checking (RTEC) is done on a per prescription basis. The patient's PMR record is not updated. If the patient is exempt then the EPS grid will update with RTEC: Exempt beside the patient's name, however the exemption itself will not be shown.
- 1. To begin, open the ETP Main Screen from the ProScript Connect Main Screen by selecting the **[ETP]** shortcut button, or by pressing **[Ctrl+E]**.
- From the ETP Main Screen, highlight any prescription in the grid, other than a prescription with a status of Claim Success.

Prescriptions with a status of Claim Success are not eligible for an exemption check.

| ProScript Connect<br>20 February 2020 01:19 PM | Search (CTRL+S)                                                                                                    | • Q (i)                 |                                                                    | 3                     |                       | Responsible F                                           | harmacist \                               | /ictoria Smith   Use | er The Superviso | r – – ×     |  |  |
|------------------------------------------------|----------------------------------------------------------------------------------------------------|-------------------------|--------------------------------------------------------------------|-----------------------|-----------------------|---------------------------------------------------------|-------------------------------------------|----------------------|------------------|-------------|--|--|
| My shortcuts 🕂                                 |                                                                                                    |                         |                                                                    |                       |                       |                                                         |                                           |                      |                  |             |  |  |
| Redeem Owin                                    | Search Workflow Man                                                                                                    | ager EIP ×              |                                                                    |                       |                       |                                                         |                                           |                      |                  |             |  |  |
| F2                                             | F1 - Send / Receive F2                                                                                                    | - View / Process F3 - S | end Dispense F4 - Sen                                              | d Claim F5 - Addition | nal Fun               | rctions 🔻 🛛 F6                                          | - Nominated                               | d Scripts F7 - Ret   | turn Script F8   | - Re-Send   |  |  |
| Reprints<br>F6                                 | F9 - Nominated Dispensary 🔻 F10 - Batch Functions F11 - Reports 👻 Re-process Script Request Next Episode 🔶 🔶 View PMR 📦 🍶 F12 - Exemption Check |                         |                                                                    |                       |                       |                                                         |                                           | ption Check          |                  |             |  |  |
| Ordering<br>F7                                 | Prescriptions Requests Nomination Requests                                                                                                    |                         |                                                                    |                       |                       |                                                         |                                           |                      |                  |             |  |  |
| Overdue Scripts<br>F8                          | Filters                                                                                                    |                         |                                                                    |                       |                       |                                                         |                                           |                      |                  |             |  |  |
| MDS Prep                                       | All Dates Filter Prescription On  Cu                                                                                                    |                         |                                                                    |                       | Custom Services ALL ~ |                                                         |                                           |                      |                  |             |  |  |
| MDS Scripts D                                  | R1 From Select a                                                                                                    | t a date 15 New         | late 15 New Prescription Scripts Due to Expire By Select a date 15 |                       |                       |                                                         |                                           |                      |                  |             |  |  |
| SDM                                            | Carrels Coursels Detriant Seriet ID, DOR CALL ALL SCRIPTS                                                                                       |                         |                                                                    |                       | Excl                  | Exclude Sent DN More Than 180 Days                      |                                           |                      |                  |             |  |  |
| Ctrl M                                         | Segren Search                                                                                                    | ratient, script 10, 000 |                                                                    |                       | Excl                  | lude Expired Pr                                         | escriptions                               |                      |                  |             |  |  |
| Ctrl O                                         |                                                                                                    |                         |                                                                    |                       |                       |                                                         |                                           |                      |                  |             |  |  |
| MDS Manager<br>F11                             | Versi Date                                                                                                    | Expiry Date Patient     |                                                                    |                       | Toke                  | reatment Typ                                            | Rx Type                                   | Status               | Claim Expiry D   | Custom Serv |  |  |
| ETP<br>Ctrl F                                  | R2 20/02/2020 12:42                                                                                                    | 18/08/2020 GORMA        | N, Eunice Lilia (MS)                                               |                       |                       | Repeat Disper                                           | FP10                                      | New Prescription     |                  | ^           |  |  |
| Script Q                                       | R2 20/02/2020 12:41                                                                                                    | 18/08/2020 AITKEN,      | Oscar Stan (MR) Paying                                             |                       |                       | Acute                                                   | FP10                                      | New Prescription     |                  |             |  |  |
|                                                | R2 20/02/2020 12:41                                                                                                    | 18/08/2020 BOWES,       | 5, Verena (MISS) Paying                                            |                       |                       | Acute                                                   | FP10                                      | New Prescription     |                  |             |  |  |
| RMS<br>Ctrl R                                  | R2 20/02/2020 12:34                                                                                                    | 20/08/2020 MARTIN       | IN, Rufus (MR) Exempt A                                            |                       |                       | Acute                                                   | FP10                                      | New Prescription     |                  |             |  |  |
|                                                | R2 20/02/2020 12:30                                                                                                    | 18/08/2020 JOB, Do      | oreen Sylvia (MRS) RTEC: Exempt                                    |                       |                       | Repeat Prescr                                           | FP10                                      | New Prescription     |                  |             |  |  |
|                                                | R2 20/02/2020 12:29                                                                                                    | 18/08/2020 SEDDOR       | JN, Dolly Gina (MISS) RIEC: Exempt                                 |                       |                       | Acute                                                   | ED10                                      | New Prescription     |                  |             |  |  |
|                                                | R2 20/02/2020 12:26 18/08/2020 NYBERG, 0                                                                                                    |                         | IN Helene Zelma (MRS)                                              |                       |                       | Acute                                                   | 5010                                      | New Prescription     |                  |             |  |  |
|                                                | 102 20/02/2020 12:23                                                                                                    | 10/00/2020 DALION       | , Helene Zeima (Mito)                                              | (b) mg                |                       | Acute                                                   |                                           | New Trescription     |                  |             |  |  |
|                                                | Drug Description                                                                                                    |                         | Quantity                                                           | Dosage                |                       | Expiry Date                                             | e [969 079 3470] JOB, Doreen Sylvia (Mrs) |                      |                  |             |  |  |
|                                                | Ascorbic acid 500mg tab                                                                                                    | lets                    | 14 tablet                                                          |                       | 18/08/2020            | 4 CHAPEL LANE, ELSHAM, BRIGG, S<br>HUMBERSIDE, DN20 0RN |                                           |                      |                  |             |  |  |
|                                                | Amlodipine 5mg tablets 28 tablet As Directed                                                                                                    |                         |                                                                    |                       | 18/08/2020            | DOB: 22 Oct 1993 Age: 26 years 3 months                 |                                           |                      |                  |             |  |  |
|                                                | Atenolol 100mg tablets                                                                                                    |                         | 28 tablet                                                          |                       | 18/08/2020            | Elected S                                               | Services                                  |                      |                  |             |  |  |
|                                                | Azathioprine 50mg tablets 112 tablet As Directed                                                                                                |                         |                                                                    |                       |                       | 18/08/2020                                              | EPS 🚺                                     | Not Registered GP    | RV Active        |             |  |  |
|                                                | Patient Compliance Prescription Collecti<br>Patient Id: 128                                                                                     |                         |                                                                    |                       |                       |                                                         |                                           | ption Collection     |                  |             |  |  |
|                                                | Total (based on filters) Line items: 118 Scripts: 50 Redeem Owing/Partial                                                                       |                         |                                                                    |                       |                       |                                                         |                                           |                      |                  |             |  |  |
|                                                | Downloaded prescription with 3DAA9B-883002-00001F [Repeat No. 1]                                                                                |                         |                                                                    |                       |                       |                                                         |                                           |                      |                  |             |  |  |
|                                                | Release Prescription Request: 3DAA9B-883002-00001F                                                                                              |                         |                                                                    |                       |                       |                                                         |                                           |                      |                  |             |  |  |
|                                                | Prescription return success. 3DAA9B-B83002-00001F [Repeat No. 1]                                                                                |                         |                                                                    |                       |                       |                                                         |                                           |                      |                  |             |  |  |
|                                                | Send return prescription for identifier: SUAA98-883002-00001F [Repeat No. 1]<br>Downloaded prescription with 16D38F-883002-000017               |                         |                                                                    |                       |                       |                                                         |                                           |                      |                  |             |  |  |
|                                                | Release Prescription Request: 16D38E-883002-000017                                                                                              |                         |                                                                    |                       |                       |                                                         |                                           |                      |                  |             |  |  |
|                                                | Prescription return success. 16D38E-883002-000017                                                                                               |                         |                                                                    |                       |                       |                                                         | $\sim$                                    |                      |                  |             |  |  |
|                                                | <                                                                                                    |                         |                                                                    |                       |                       |                                                         |                                           |                      |                  | >           |  |  |

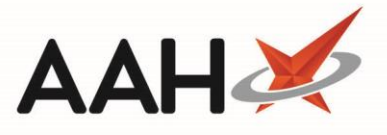

3. Select the **[F12 – Exemption Check]** button. The application will send an RTEC request to check the patient's exemption for the prescription. The following table outlines the various responses that can be received.

| Prompt Wording                                                                      | Explanation                                                                                                    |  |  |  |  |  |
|-------------------------------------------------------------------------------------|----------------------------------------------------------------------------------------------------|--|--|--|--|--|
| Patient Exempt                                                                      | The patient is exempt. The ETP grid will update with a label of RTEC: Exempt beside the patient's name.                                                                                                    |  |  |  |  |  |
| Patient is not eligible for an exemption check. (age exemption)                     | If the patient is age exempt you will immediately receive a prompt advising you of this and an RTEC check will not be carried out.                                                                                                    |  |  |  |  |  |
| Patient Not Found                                                                   | The system is unable to perform an RTEC check because the<br>patient does not currently exist in your PMR. You will need to<br>create a PMR record for the patient before you can carry out an<br>RTEC check for their prescription.                                                                                              |  |  |  |  |  |
| Prescription not eligible for an exemption check as all items are exempt of charge. | If all items on the prescription are exempt of charge then a prompt will appear advising that the prescription is not eligible for an exemption check.                                                                                                    |  |  |  |  |  |
| Exemption has not been found                                                        | The system performs an RTEC check but an exemption cannot be<br>found. The EPS grid will update with a label of RTEC: Not Known<br>beside the patient's name. It is recommended that you print the<br>prescription token and obtain the patient's declaration and<br>signature to confirm if an exemption exists for the patient. |  |  |  |  |  |

You can also configure ProScript Connect to perform an RTEC check automatically during the dispensing process, or be prompted to do so when sending the dispense notification or sending the claim for a prescription. An automatic RTEC check will not be carried out or a prompt will not appear if the patient's exemption has been checked via RTEC previously. However, a manual RTEC check can still be performed by following the process as described above.

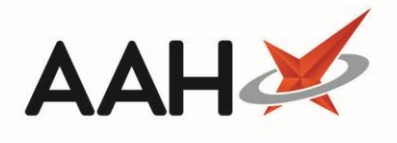

| ProScript Connect<br>24 February 2020 15: | ct ▼<br>54 | Searc                                                                                                    | ch (CTRL+S)                                            | •                | ۹ ()                                            | (III)   🎞   Res        | sponsible Pł | harmacis     | t Victoria                      | Smith   Us               | ser The Supervisor | – <b>– ×</b> |
|-------------------------------------------|------------|----------------------------------------------------------------------------------------------------|--------------------------------------------------------|------------------|-------------------------------------------------|------------------------|--------------|--------------|---------------------------------|--------------------------|--------------------|--------------|
| My shortcuts                              | +          | Court                                                                                                    | West flow Meson                                        |                  |                                                 |                        |              |              |                                 |                          |                    |              |
| Redeem Owings                             |            |                                                                                                    |                                                        |                  |                                                 |                        |              |              |                                 |                          |                    |              |
| Reprints                                  | F2         | F1 - Send / Receive F2 - View / Edit F3 - Send Dispense F4 - Send Claim F5 - Additional Functions F6 - Nominated Scripts F7 - Return Scripts |                                                        |                  |                                                 |                        |              |              | n Script                        |                          |                    |              |
|                                           | F6         | F8 - Re-Send F9 - Nominated Dispensary 🔻 F10 - Batch Functions F11 - Reports 🕶 Re-process Script Request Next Episode 🔶 🗭 View PM            |                                                        |                  |                                                 |                        |              |              | View PMR                        |                          |                    |              |
| Ordering                                  | F7         | <b>é</b>                                                                                                    | 🗉 👃 F12 - Exemption Check Clear Selected Scripts 👻     |                  |                                                 |                        |              |              |                                 |                          |                    |              |
| Overdue Scripts                           | 50         |                                                                                                    |                                                        |                  |                                                 |                        |              |              |                                 |                          |                    |              |
| MDS Prep                                  | 18         | 3 Prescriptions Requests Nomination Requests                                                                                                 |                                                        |                  |                                                 |                        |              |              |                                 |                          |                    |              |
|                                           | F9         | g Filters                                                                                                    |                                                        |                  |                                                 |                        |              |              |                                 |                          |                    |              |
| MDS Scripts Due                           |            |                                                                                                    | All Dates                                              |                  |                                                 | Filter Prescription C  | 20           | Custo        | om Service                      | s ALL                    |                    |              |
| SDM Ct                                    | - 14       |                                                                                                    | From Select a d                                        | ate 15           | To Select a date 15                             | Dispensed              | *            | Script       | ts Due to E                     | xpire By<br>es Attentio  | Select a date      | 15<br>eleted |
| Stock Manager                             |            | 0 62                                                                                                    | Search Search Pa                                       | tient, Script ID | , DOB 🗸 🔍                                       | All Scripts            | ~            | Ex           | clude Sent                      | DN More                  | Than 180 Days      | eleteu       |
| - CI                                      | trl O      | Autobac                                                                                                    | and Eliters Analised                                   | 0                |                                                 |                        |              | ✓ Ex         | clude Expi                      | red Prescri              | ptions             |              |
| MDS Manager                               | F11        | Additio                                                                                                    | onal Filters Applied:                                  | 0                |                                                 |                        |              |              |                                 |                          |                    | Clear All 🗸  |
| Script Q                                  |            | Version                                                                                                    | Date                                                   | Expiry Date      | Patient                                         |                        | Token        | Treatm       | ent Type                        | Rx Type                  | Status             | Claim Exp Cu |
| RMS                                       |            | R2                                                                                                    | 13/02/2020 11:39                                       | 13/08/2020       | JOB, Doreen Sylvia ( Scr                        | ipt Edited RTEC: Exemp | pt           | Repeat       | Prescribi                       | FP10                     | Dispensed          |              |
| C C                                       | tri R      | R2                                                                                                    | 13/02/2020 11:39                                       | 13/08/2020       | BOWES, Verena (MISS) Script Edited RTEC: Exempt |                        | pt           |              |                                 | FP10                     | Dispensed          |              |
| C                                         | tri E      | R2                                                                                                    | 13/02/2020 11:39                                       | 13/08/2020       | EVASON, Nancie Vera (MRS) RTEC: Exempt          |                        | pt           | Acute        |                                 | FP10                     | Dispensed          |              |
|                                           |            | R2                                                                                                    | R2 13/02/2020 11:39 13/08/2020 AITKEN, Oscar Stan (MR) |                  | RTEC: Exemp                                     | pt                     | Acute        | FP10         | Dispensed                       |                          |                    |              |
|                                           |            |                                                                                                    |                                                        |                  |                                                 |                        |              |              |                                 |                          |                    |              |
|                                           |            | Drug Description                                                                                                    |                                                        |                  | Quantity Dosage                                 |                        | Evoin/ Da    | ta           | ■ 1969 079 34701                |                          |                    | PAYING A     |
|                                           |            | Ascorbic acid 500mg tablets                                                                                                    |                                                        |                  | 14 tablet                                       | As Directed            | 13/08/20     | 13/08/2020 ^ |                                 | JOB, Doreen Sylvia (Mrs) |                    |              |
|                                           |            | Amlodipine 5mo tablets                                                                                                    |                                                        |                  | 28 tablet As Directed                           |                        | 13/08/2020   |              | 4 CHAPEL LANE, ELSHAM, BRIGG, S |                          |                    |              |
|                                           |            | Atenolol 100mg tablets                                                                                                    |                                                        |                  | 28 tablet                                       | As Directed            | 13/08/20     | 13/08/2020   |                                 | DOB: 22 Oct 1993         |                    |              |
|                                           |            |                                                                                                    |                                                        |                  |                                                 |                        | ~            |              | Age: 26 years 4 months          |                          |                    |              |
|                                           |            | Total (based on filters) Line items: 13 Scripts: 4 Redeem Owing/Partia                                                                       |                                                        |                  |                                                 |                        |              | /Partial     | al Elected Services 🗸           |                          |                    |              |
|                                           |            | Community Pharmacy Emis Dr can access all spine functionality                                                                                |                                                        |                  |                                                 |                        |              |              |                                 |                          |                    |              |
|                                           |            | Role: "Clinical":"Clinical Provision": "Health Professional Access Role"                                                                     |                                                        |                  |                                                 |                        |              |              |                                 |                          |                    |              |
|                                           |            | Oser details retrieved successfully       Retrieving user details     Y                                                                      |                                                        |                  |                                                 |                        |              |              | ~                               |                          |                    |              |

## **Revision History**

| Version Number | Date         | Revision Details | Author(s)            |  |  |
|----------------|--------------|------------------|----------------------|--|--|
| 1.0            | 17 July 2020 |                  | Joanne Hibbert-Gorst |  |  |
|                |              |                  |                      |  |  |
|                |              |                  |                      |  |  |

## **Contact us**

For more information contact: **Telephone: 0344 209 2601** 

Not to be reproduced or copied without the consent of AAH Pharmaceuticals Limited 2020.